## 第1章 常规操作

教务系统登录地址详见教务处网站链接【本科教学管理与服务平台】或者直接登录 网址: http://jwxt.cumtb.edu.cn

| C  | シート<br>の<br>の<br>の<br>の<br>の<br>の<br>の<br>の<br>し<br>が<br>見<br>が<br>見<br>の<br>う<br>見<br>の<br>う<br>し<br>の<br>う<br>見<br>の<br>う<br>し<br>の<br>う<br>し<br>の<br>う<br>し<br>の<br>う<br>し<br>の<br>う<br>し<br>の<br>う<br>し<br>の<br>ろ<br>し<br>の<br>う<br>し<br>の<br>う<br>し<br>の<br>う<br>し<br>の<br>う<br>し<br>の<br>う<br>し<br>の<br>ろ<br>の<br>し<br>の<br>う<br>し<br>の<br>ろ<br>の<br>し<br>の<br>う<br>し<br>の<br>う<br>し<br>の<br>う<br>し<br>の<br>し<br>の<br>う<br>し<br>の<br>う<br>し<br>の<br>の<br>し<br>の<br>つ<br>し<br>の<br>う<br>し<br>の<br>つ<br>し<br>の<br>う<br>し<br>の<br>つ<br>し<br>の<br>つ<br>し<br>の<br>つ<br>の<br>つ<br>の<br>つ<br>の<br>つ<br>し<br>つ<br>つ<br>し<br>つ<br>つ<br>し<br>つ<br>つ<br>し<br>つ<br>つ<br>し<br>つ<br>し<br>つ<br>つ<br>し<br>つ<br>つ<br>し<br>つ<br>つ<br>し<br>つ<br>つ<br>し<br>つ<br>つ<br>つ<br>つ<br>つ<br>し<br>つ<br>つ<br>つ<br>つ<br>つ<br>つ<br>つ<br>つ<br>つ<br>つ<br>つ<br>つ<br>つ | 藏着   | 教务处 (1111)                |           |               |            |     | ■阿   学校指页 | 0A   EMB     | e i Eloneko<br>Q |      |  |
|----|----------------------------------------------------------------------------------------------------|------|---------------------------|-----------|---------------|------------|-----|-----------|--------------|------------------|------|--|
| 首页 | 部门介绍 本科招生                                                                                                    | 教学运行 | 专业培养                      | 課堂教学      | 实践教学          | 创新创业教学     | 母师和 | 质量保障      | 教学建设         | 教学评优             | 大创中心 |  |
|    |                                                                                                    |      | 数集                        | web系统     |               |            |     | 所在        | (2四) 百元 >> 前 | t@web%itt        |      |  |
|    | 教务web系统                                                                                                    |      | · 870                     | 自服务手机APP  | (CUMTBIRS) 下版 |            |     |           |              | 05-14            |      |  |
|    |                                                                                                    |      | + 截驾W                     | /EB系统登录入口 |               |            |     |           |              | 04-19            |      |  |
|    | 教学信息                                                                                                    |      | <ul> <li>- 数学信</li> </ul> | 總服务平台發录入  | 0             | -          |     |           |              | 04-19            |      |  |
|    |                                                                                                    | E    | • #Ri8                    | 等管理与服务平台  | -             |            |     |           |              | 04-28            |      |  |
|    | 教师专栏                                                                                                    | 学生专栏 | · 3348                    | 学管理与服务于台  | (管理調) (统一集    | 1合认证整要入口)  |     |           |              | 04-19            |      |  |
|    |                                                                                                    | _    | - 4-9-48                  | (李言理与服务于旨 | (管理詞) (非統一    | -身份以近登录入口) |     |           |              | 04-19            |      |  |
|    | 教学安排                                                                                                    |      |                           |           |               | 共張 1/1 100 |     |           |              | 0415             |      |  |
|    | 学年日历                                                                                                    | 作息时间 | <u> </u>                  |           |               |            |     |           |              |                  |      |  |

然后选择教师端登录入口

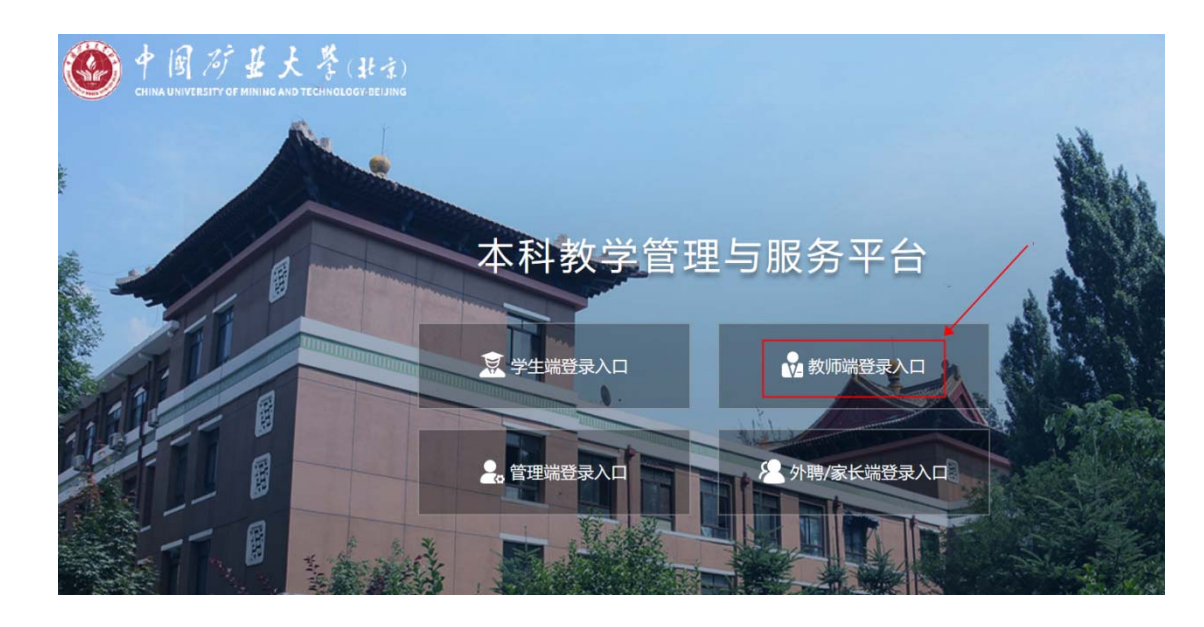

1.1. 首页-进入功能菜单

登录后进入系统首页,点击【借教室】

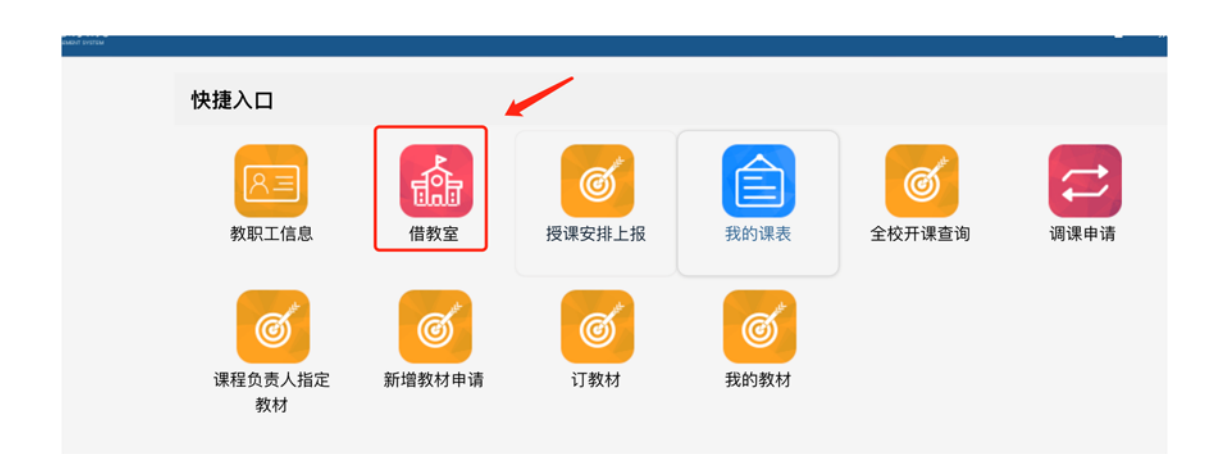

# 第2章 操作说明

教师可通过该功能进行教室借用,审核流程为:教师申请-->学院审核-->教务处审核。

## 2.1. 操作步骤

1. 进入功能后, 点击【新建】按钮新增教室借用申请

| 申请单号         | 申请单创建人        | 活动名称       | 借教室活动类型<br>…    ▼ | 出席对象 出席总,   | 人数 借用校区 ···· |
|--------------|---------------|------------|-------------------|-------------|--------------|
| 全选 🕶 🎫 🕇 新新  | 建 9 详情 自删除 自归 | 还教室借用      |                   |             |              |
| 申请单号◆<br>无数据 | 动名称≑ 借教室活… 出  | 席对象 出席总人数≎ | 借用校区\$ 借用日期地点     | 借用人工号 借用人姓名 | :借用人所属部门◆ 借用 |
|              | •             |            |                   |             |              |
|              |               |            |                   |             |              |
|              |               |            |                   |             |              |
|              |               |            |                   |             |              |
|              |               |            |                   |             |              |

2. 新建页面填写地点时间要求;

点击【按教学周】可以按照教学周借用教室

| Ξ.                | 教学楼           | 容量*       | 教室类型                                |    |
|-------------------|---------------|-----------|-------------------------------------|----|
| 少河校区  ▼           | 沙1号教学楼 🔻      | 30        | 多媒体教室 ▼                             |    |
| 按教学周<br>月日期*今天 明天 | 结束日期          | 星期几       | ☎按时间<br>选择节次*上午上1.2上3.4下午下5.6下7.8晚上 | 全天 |
| 2020-08-26        | 2020-08-29    | 三.四.五.六 👻 | 1,2                                 |    |
| a.t.a             |               |           |                                     |    |
| 高力0               | EI 1010 00 10 |           | 1,0                                 |    |

### 填写完成后点击下方【添加】按钮

| 校区*                  | 教学楼        | 容量。   | 教室类型                                    |
|----------------------|------------|-------|-----------------------------------------|
| 沙河校区 👻               | 沙1号教学楼 🔻   | 30    | 多媒体教室                                   |
| ○ 按教学周<br>使用日期*今天 前天 | 结束日期       | 星期几   | ○按时间<br>选择节次*上午上1.2上3.4下午下5.6 下2.8 晚上全天 |
| 2020-08-28           | 2020-08-29 | 五.六 🔹 | 7, 8                                    |

3. 填写借用用途、借用人联系方式后点击【提交申请单】即可

红色\*标记的为必填项

|                     | 借用日期                  |       | 借用时间   | 操作          |
|---------------------|-----------------------|-------|--------|-------------|
|                     | 2020-08-28至2020-08-29 |       | 第7,8节  | 8128        |
| 借用用途                |                       |       |        |             |
| 活动名称"               | 借教室                   | 活动类型。 | 出席对象。  |             |
| xxxx讲座              | 讲座                    |       | ★ 数件 × | 学生 * 枝外人员 * |
| 主办人背景资料             |                       |       |        |             |
| XXXXXX              |                       |       |        |             |
| 请填写主办人的背景资料或活动的具体内容 |                       |       |        |             |
| 借用人信息               |                       |       |        |             |
| mm i me             | 信用人电话*                | 借用人En | nail   |             |
| 值用人姓名               |                       |       |        |             |

4. 提交成功后,页面会显示一条申请记录,可点击申请单号或者选中点击详情查看详 细信息及审核日志

| 申望 | Л单号≑ 3 | <b>吉动名称</b> 章 | 借教室活 | 出席对象  | 出席总人数\$ | 借用校区≎ | 借用日期地点                                                                                                    | 信用人工号 | 借用人姓名\$ | 信用人所属部门\$ | 借用人Ema | 信用。  |
|----|--------|---------------|------|-------|---------|-------|----------------------------------------------------------------------------------------------------|-------|---------|-----------|--------|------|
|    | 1005   | ooox讲座        | 讲座   | 学生,教师 | 30      | 沙河校区  | 2020-08-28 (第null周) 星期五 15:25-16:10<br>2020-08-28 (第null周) 星期五 16:15-17:00<br>2020-08-29 (第null周) 星期六 15:25-16:10<br>2020-08-29 (第null周) 星期六 16:15-17:00 | •     | •       | 机电与信息工程学院 |        | 1234 |

5. 对于提交未审核的记录,可以选中点击【删除】按钮删除借用申请

| 申请单号 |        | 申请单     | 创建人  | 活动       | 名称     | 借教室活动类国<br> | 世<br>単席対象<br>▼ ▼                                                                                                    | 出席总人数 |         | #用校区<br>▼ | 教室     |      |
|------|--------|---------|------|----------|--------|-------------|----------------------------------------------------------------------------------------------------|-------|---------|-----------|--------|------|
| 全选 🔻 |        | 新建 0 详情 |      | 1 归还教室借用 | 1      |             |                                                                                                    |       |         |           |        |      |
|      | 申请单号\$ | 活动名称\$  | 借教室活 | 出席对象     | 出席总人数≑ | 借用校区≑       | 借用日期地点                                                                                                    | 借用人工号 | 借用人姓名\$ | 借用人所属部门\$ | 借用人Ema | 借用   |
|      | 00005  | xxxx讲座  | 讲座   | 学生,教师    | 30     | 沙河校区        | 2020-08-28 (第null周) 星期五 15:25-16:10<br>2020-08-28 (第null周) 星期五 16:15-17:00<br>2020-08-29 (第null周) 星期六 15:25-16:10<br>2020-08-29 (第null周) 星期六 16:15-17:00 | -     |         | 机电与信息工程学院 |        | 1234 |
|      |        |         |      |          |        |             |                                                                                                    |       |         |           |        |      |

#### 6. 审核通过后,若取消使用教室,可选中审核通过的记录点击【归还教室借用】即可

|     |       |         |      |          |         | ][    | • ] [                                                                                                    |       |         |           | · ] |
|-----|-------|---------|------|----------|---------|-------|----------------------------------------------------------------------------------------------------|-------|---------|-----------|-----|
| 全选, |       | +新建 8详情 | 會 删除 | 自 归还教室借用 | 1 🔶     |       |                                                                                                    |       |         |           |     |
|     | 申请单号  | ; 活动名称+ | 借教室活 | 出席对象     | 出席总人数\$ | 借用校区≑ | 借用日期地点                                                                                                    | 借用人工号 | 借用人姓名\$ | 借用人所属部门\$ | 1   |
|     | 00005 | xxxx讲座  | 讲座   | 学生。教师    | 30      | 沙河校区  | 2020-08-28 (第null周) 星期五 15:25-16:10<br>2020-08-28 (第null周) 星期五 16:15-17:00<br>2020-08-29 (第null周) 星期六 15:25-16:10<br>2020-08-29 (第null周) 星期六 16:15-17:00 |       | -       | 机电与信息工程学院 |     |
|     |       |         |      |          |         |       |                                                                                                    |       |         |           |     |

### 7. 教务处审核通过后, 在【详情】或者列表中可以查看到具体的教室

| 自清单号 | 1      | 申请单     | 创建人  | 活动       | 名称      | 借教室活动类 | 型 出席对象 ▼ ▼                                                                                                    | 出席总人数 |         | 昔用校区<br>  |
|------|--------|---------|------|----------|---------|--------|----------------------------------------------------------------------------------------------------|-------|---------|-----------|
| 全选,  |        | 新建 0 详情 |      | 1 归还教室借用 | 1       |        |                                                                                                    |       |         |           |
|      | 申请单号\$ | 活动名称\$  | 借教室活 | 出席对象     | 出席总人数\$ | 借用校区≎  | 借用日期地成                                                                                                    | 借用人工号 | 借用人姓名\$ | 借用人所属部门\$ |
|      | 000005 | xxxx讲座  | 讲座   | 学生,教师    | 30      | 沙河校区   | 沙教1-503 2020-08-28 (第null局) 星期五.<br>沙教1-503 2020-08-28 (第null局) 星期五.<br>沙教1-503 2020-08-29 (第null局) 星期六.<br>沙教1-503 2020-08-29 (第null局) 星期六. |       | -       | 机电与信息工程学院 |

| 校区         | 沙河校区   |                | 业务类型 4 | 科    |              | 其它要求         |            |
|------------|--------|----------------|--------|------|--------------|--------------|------------|
| 时间要求       |        |                |        |      | ×            | _            |            |
| 日期         |        | <del>π</del> i | 自时间    | 6    | 吉来时间         |              | 教室         |
| 2020-      | 08-28  | 1              | 5:25   |      | 16:10        | 沙河校区 沙教1-503 |            |
| 2020-      | 08-28  | 1              | 6:15   |      | 17:00        | 沙河           | 校区 沙教1-503 |
| 2020-      | 08-29  | 1              | 5:25   |      | 沙河           | 校区 沙教1-503   |            |
| 2020-      | 08-29  | 1              | 16:15  |      | 17:00        |              | 校区 沙教1-503 |
| 用途         |        |                |        |      |              |              |            |
| 活动名称       | xxxx讲座 | 借教室活动类型        | 讲座     | 出席对象 | 学生, 教师, 校外人员 | 出席总人数        | 30         |
| 主办人姓名及背景资料 | XXXXXX |                |        |      |              |              |            |